## Création d'une application Flutter

Cette Partie explique comment créer une nouvelle application Flutter à partir de modèles, l'exécuter et faire l'expérience d'un « rechargement à chaud » après avoir apporté des modifications à l'application.

## Création de nouvelle application

• Créer l'application

1-Appelez Affichage > Palette de commandes.

2-Tapez "flutter" et sélectionnez Flutter: New Project.

3-Sélectionnez 'Application'.

4-Créez ou sélectionnez le répertoire parent du nouveau dossier de projet.

5-Entrez un nom de projet, tel que my\_app, et appuyez sur Entrée.

6-Attendez que la création du projet soit terminée et que le fichier main.dart apparaisse.

| × E                                                                                    | ile <u>E</u> dit <u>S</u> election <u>V</u> iew <u>G</u> o <u>R</u> un                                                                                                    | <u>T</u> erminal <u>H</u> elp                                                                                                    | main.dart - my_app - Visua                                       | al Studio Code              | —           |            | ×  |
|----------------------------------------------------------------------------------------|----------------------------------------------------------------------------------------------------|----------------------------------------------------------------------------------------------------|------------------------------------------------------------------|-----------------------------|-------------|------------|----|
| Дı                                                                                     | EXPLORER ····                                                                                                    | 🔦 main.dart 🛛 🗙                                                                                                    |                                                                  |                             | ¢           | ~          |    |
| م<br>م<br>2                                                                            | MY_APP <ul> <li>.dart_tool</li> <li>.idea</li> <li>android</li> <li>ios</li> <li>lib</li> <li>main.dart</li> </ul>                                                                                                    | <pre>lib &gt;  main.dart 1 import 'package 2 3 void main() { 4 runApp(const 5 } PROBLEMS OUTPUT DEE </pre>                                                                                                    | <pre>%:flutter/material.dan MyApp()); BUG CONSOLE TERMINAL</pre> | rt';<br>flutter (my_app) V  | ≣ 6         |            |    |
| ₽                                                                                      | <ul> <li>&gt; test</li> <li>&gt; web</li> <li>.gitignore</li> <li>= .metadata</li> <li>= .packages</li> <li>! analysis_options.yaml</li> <li>my_app.iml</li> <li>= pubspec.lock</li> <li>! pubspec.yaml</li> <li>③ README.md</li> </ul> | <pre>web\icons\Icon-512.png (created) web\icons\Icon-maskable-192.png (created) web\icons\Icon-maskable-512.png (created) web\index.html (created) web\manifest.json (created) Running "flutter pub get" in my_app Wrote 82 files. All done! In order to run your application, type: \$ cd . \$ flutter run</pre> |                                                                  |                             |             | 7,7s       |    |
| 8                                                                                      | Your application code is in .\lib\main.dart.                                                                                                    |                                                                                                    |                                                                  |                             |             |            |    |
| £33                                                                                    | > DEPENDENCIES                                                                                                    | exit code 0                                                                                                    | (i) Your Flutter project is                                      | ready! Connect a device and | press F5 to | o start ru | J  |
| ⊗ 0 ∆ 0 Ln 1, Col 1 Spaces: 2 UTF-8 CRLF Dart Flutter: 2.5.3 Chrome (web-javascript) 🔗 |                                                                                                    |                                                                                                    |                                                                  |                             |             |            | L. |

## Création de nouvelle application

• lancer l'application

1-Localisez la barre d'état VS Code (la barre bleue en bas de la fenêtre)

- 2-Sélectionnez un appareil dans la zone Sélecteur d'appareils
- 3- Aller à Exécuter > Démarrer le débogage ou appuyez sur F5.
- 4- Attendez que l'application se lance la progression est imprimée dans la vue de la console de débogage.

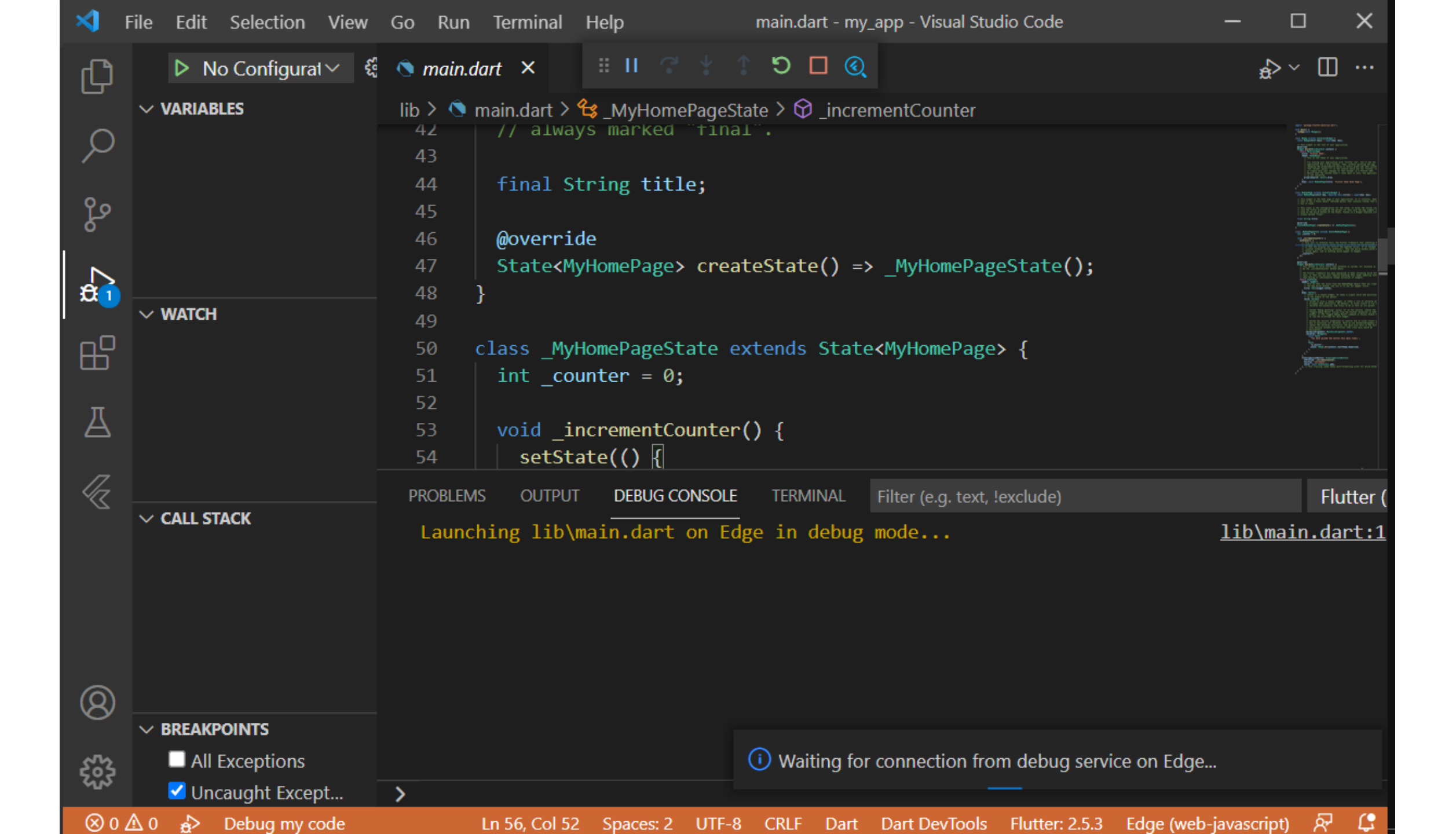

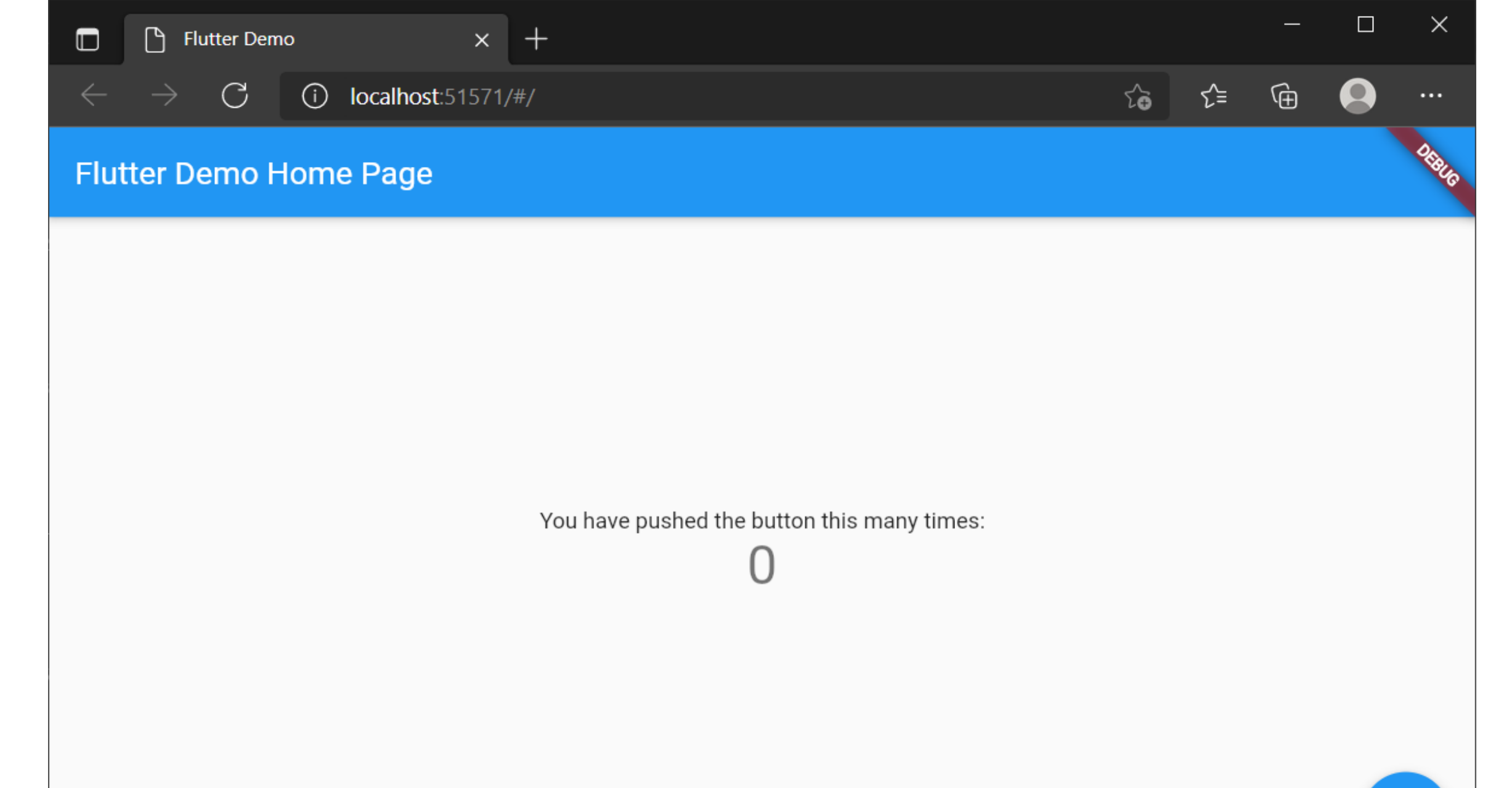

+

## Rechargement de l'application à chaud

1- Ouvrez lib/main.dart.

2- Changer la chaîne de caractère « 'You have pushed the button this many times'"

3- Enregistrez vos modifications : appelez Enregistrer tout ou cliquez sur l'éclair de rechargement à chaud